# Faculty Self Service – Student Search

# Registrar Operations – Office of Registrar

### **Overview**

Student Search in Banner Faculty Self-Service allows faculty and advisors to find and view a student's profile. Users can search by Banner ID (800 number) or by name. Faculty will only be able to see students taking their classes in the selected term, while advisors will be able to see any students.

#### Accessing the Self-Service Page

The Student Search can be accessed in **CougarNet** by selecting: Banner > Faculty Services > Student Information Menu > ID Selection.

You may also encounter Student Search when you go into other Student Information modules, if you have not previously selected a student to view.

## Student Search

| Student and Advisee ID Selection                                                                                                    | 1           |                        |        |  |  |  |  |  |  |
|----------------------------------------------------------------------------------------------------|-------------|------------------------|--------|--|--|--|--|--|--|
|                                                                                                    |             |                        |        |  |  |  |  |  |  |
| () Enter the ID of the Student or Advisee you want to process or enter partial names, student search type or a combination of both. Then select Submit. |             |                        |        |  |  |  |  |  |  |
| Term                                                                                                    |             |                        |        |  |  |  |  |  |  |
| Select                                                                                                    |             |                        |        |  |  |  |  |  |  |
| Student or Advisee ID                                                                                                    | Last Name   | First Name             |        |  |  |  |  |  |  |
|                                                                                                    | OR          |                        | Submit |  |  |  |  |  |  |
|                                                                                                    | Search Type | Students Advisee Stort |        |  |  |  |  |  |  |
|                                                                                                    |             |                        |        |  |  |  |  |  |  |

You must select a term before you search for a student. Faculty members can only search for students who were enrolled in their classes during the selected semester. If you have already selected a term during your current CougarNet session, this box may not display.

You can search by 800 number or by name. The search will match partial names and case does not matter; searching for last name "Smith" will also return "Smithson", "Goldsmith," "Smith-Johnson", etc.

There are three options for "search type." Selecting "students" will return only individuals who were enrolled in your classes in the chosen term. "Advisee" will return only students who had you assigned as an advisor (not necessarily primary advisor) during the chosen term. "Both" allows you to search both groups at once.

## Student Profile

When you select a student name from the search results, you will be taken to the student's profile:

# Faculty Self Service – Student Search

# Registrar Operations – Office of Registrar

#### 

| Student Profile -                                                      | they/them/their (                                                                                                    |                                                                                                    |                                                                                                    |                                                                                                    |                                                                                                    |                   |                |  |  |
|------------------------------------------------------------------------|----------------------------------------------------------------------------------------------------|----------------------------------------------------------------------------------------------------|----------------------------------------------------------------------------------------------------|----------------------------------------------------------------------------------------------------|----------------------------------------------------------------------------------------------------|-------------------|----------------|--|--|
| Term: Summer 2025                                                      |                                                                                                    |                                                                                                    |                                                                                                    |                                                                                                    |                                                                                                    |                   |                |  |  |
| them/their<br>them/their<br>Curriculum and Courses<br>Additional Links | Bio Information<br>Email:<br>Phone:<br>General Information<br>Level:<br>Class:<br>Residency:<br>Campus:<br>Advisors<br>Primary / Academic<br>Advisor<br>Academic Advisor | Not Provided<br>Undergraduate<br>Freshman<br>In-State Resident<br>Edwardsville<br>Jimmy D Fuller<br>Kiah A Hairston | CURRICULUM Primary Secondary Degree: Study Path: Level: Program: College: Major: Department: Concentration: Minor: Concentration: Admit Type: Admit Term: Catalog Term: REGISTERED COURSES | Bachelor o<br>Not Provid<br>Undergra<br>Arts and S<br>College o<br>History<br>History<br>Not Provid<br>Theater/D<br>Not Provid<br>Freshmar<br>Fall 2024 | of Science<br>led<br>duate<br>ciciences - BS<br>f Arts and Sci<br>led<br>ance<br>led<br>Traditional > | ences<br>⊳5 years | *              |  |  |
| View Student Schedule                                                  |                                                                                                    |                                                                                                    | Course Title                                                                                                    | Details                                                                                                    | CRN                                                                                                   | Hours             | Registration § |  |  |
|                                                                        |                                                                                                    |                                                                                                    | English Composition I                                                                                                    | ENG 101 99                                                                                                    | <u>24582</u>                                                                                          | 3                 | Registered     |  |  |
|                                                                        |                                                                                                    |                                                                                                    | Total Hours   Registered Hours: 3   Billing Hours: 3   CEU Hours: 0                                                                                                    |                                                                                                    |                                                                                                    |                   |                |  |  |
|                                                                        |                                                                                                    |                                                                                                    |                                                                                                    |                                                                                                    |                                                                                                    |                   |                |  |  |

The profile displays a summary of information about the student. This page also includes additional navigation links on the left hand side.